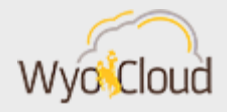

## SEARCHING FOR AN INVOICE AND EXPENSE REPORT ISSUES RESOLVED

Greetings,

Below please find two updates from the WyoCloud Team.

## **Searching for Invoices**

Users must enter at least 3 characters in the invoice number when searching for an invoice within the Manage Invoices task. If an invoice you are searching for is less than 3 characters, you can use a wildcard character (% symbol) <u>after</u> the number you have. Example: Invoice number 1, search as 1%% or Invoice number 11 search as 11%.

| li li          | nvoices                         |    |
|----------------|---------------------------------|----|
|                | Create Invoice                  |    |
| E<br>Q         | Create Invoice from Spreadsheet |    |
|                | Create Recurring Invoices       |    |
|                | Manage Invoices                 |    |
|                | Apply Missing Conversion Rates  |    |
|                | Validate Invoices               |    |
| hd.            | Initiate Approval Workflow      |    |
|                | Import Invoices                 |    |
| E I            | Correct Import Errors           |    |
| Manage In      | voices                          |    |
| Search Results | Invoice                         |    |
|                | Business Unit                   | •  |
|                | ** Invoice Number 1%%           |    |
|                | Invoice Amount                  |    |
|                | ** Invoice Date m/d/yyyy        | ĉ. |
|                |                                 |    |

## **Expense Report Issues Resolved**

The update over the past weekend **resolved** the following issues select users were experiencing when selecting either the *Add to Report, Save* or *Save and Close* buttons within expense reports:

- Not updating the natural account code based on the expense type
- Not saving attachments
- Deleting information such as description fields and account strings

If you encounter any issues, please contact the UW Help Desk and submit a ticket. The UW Help Desk is your first resource and quickest response for questions. You can contact the Help Desk by emailing <u>userhelp@uwyo.edu</u> or by calling 766-4357 and selecting option #1.

Thanks,

The WyoCloud Team

## **Contact Information**

The WyoCloud Team Email:<u>wyocloud@uwyo.edu</u> www.uwyo.edu/wyocloud Need help with WyoCloud? Contact the UW Help Desk 766-4357, Option #1 userhelp@uwyo.edu

© University of Wyoming